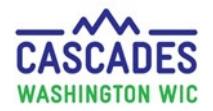

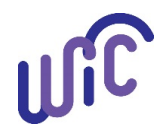

| Steps                                                                                                    | Cascades Screens                                                                                                    |
|----------------------------------------------------------------------------------------------------|----------------------------------------------------------------------------------------------------|
| <ol> <li>Select Infant         <ul> <li>Click on infant's name.</li> </ul> </li> <li>Important! Always prescribe the infant's food package before the BF participant to prevent system errors.</li> </ol>                                                                               | Vendor Operations Finance Administration Help<br>WILSON Family<br>Family ID: F05400001858<br>210 SOUTH MAIN ST<br>PORT ORCHARD, WA 98367                                                                                                    |
| <ul> <li>2. Health Information         <ul> <li>Step a: Click on Health<br/>Information.</li> <li>Step b: Under<br/>Breastfeeding<br/>Information, complete<br/>all BF and formula<br/>questions.</li> </ul> </li> <li>Note: BF Peer Counselors<br/>(BFPC) will document the</li> </ul> | Quick Links       SMITH Family         Image: Description of the second of the second of t |
| <ul> <li>(Birle) will document the same information in the BF Peer Counseling Care Plan section and those responses will appear in Health Information. The CPA will verify information is correct.</li> <li>Step c: Click save.</li> </ul>                                              | Certification Signature<br>Certification Summary<br>Issue EBT Card<br>Family Alerts<br>Notes<br>Scanned Docu<br>Gree Plan<br>Step D<br>Step C<br>Age Supplement Was Given Number of Wet Diapers / 24 hr Period<br>Scanned Docu<br>Po you give your baby any formula? *<br>Step C<br>Alternate Funding<br>Medical Documentation<br>Save<br>Cancel<br>TAB<br>100%                                                                                                    |

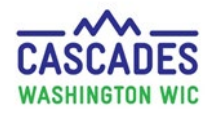

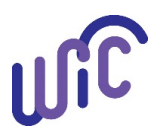

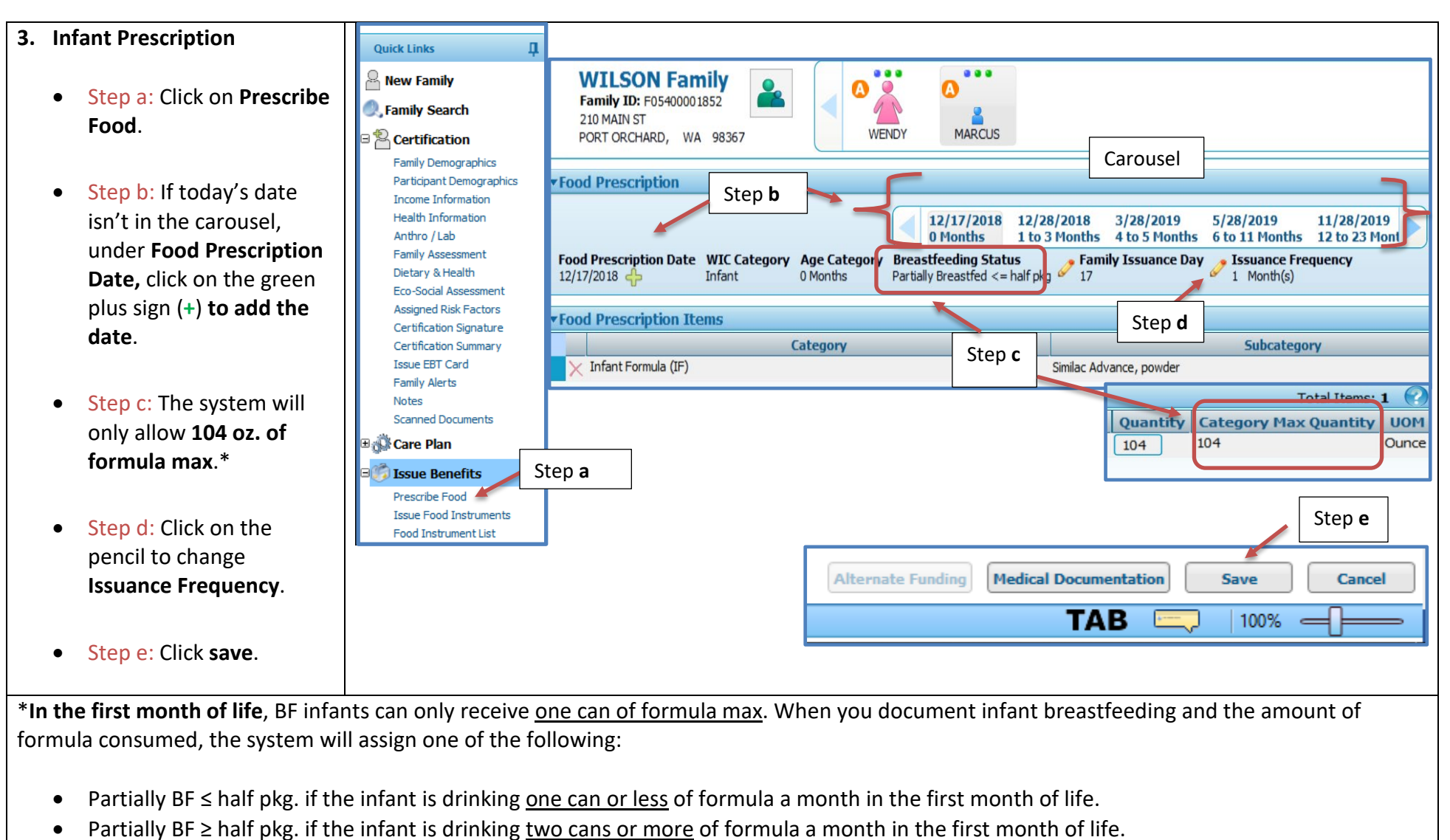

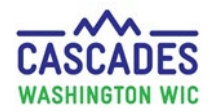

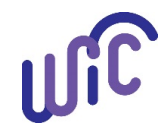

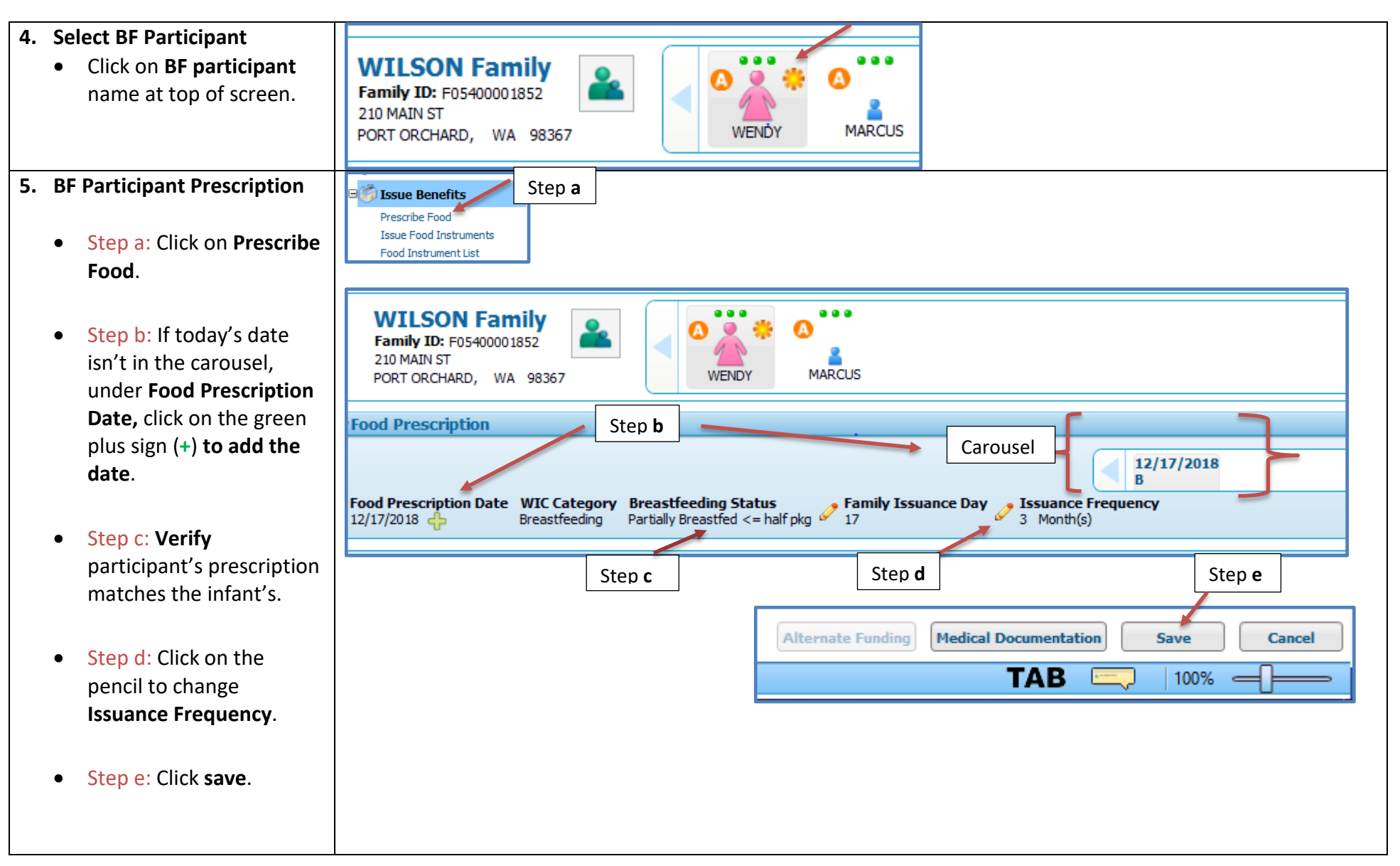

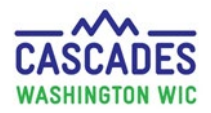

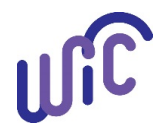

| 6. | <ul> <li>Issue Benefits</li> <li>Step a: Click Issue Food<br/>Instruments.</li> <li>Step b: Verify food<br/>package includes the</li> </ul> | <ul> <li>Care Plan</li> <li>Step a</li> <li>Step a</li> <li>Step a</li> </ul>                                                                                                    |                                                |                                                |                                                   |
|----|----------------------------------------------------------------------------------------------------|----------------------------------------------------------------------------------------------------|------------------------------------------------|------------------------------------------------|---------------------------------------------------|
|    | correct foods and                                                                                                    |                                                                                                    | Total Items:                                   | 10 🕐                                           |                                                   |
|    | correct roous and                                                                                                    |                                                                                                    | Subcategory                                    | Quantity                                       | UOM                                               |
|    | amount.                                                                                                    | Cereal All WIC - hot and cold<br>Juice - All WIC - 12 oz frozen or 46/48 oz liquid<br>Similac Advance, powder                                                                                              | Step <b>b</b>                                  | 36<br>3<br>1                                   | Ounce<br>CTNR<br>Can                              |
|    | • Step c: Select Issue.                                                                                                    | Fruit and vegetables - Cash value Benefit<br>Milk Reduced Fat or Nonfat All WIC<br>Peanut Butter<br>Dry beans, peas, or lentils<br>Whole Wheat Bread or Whole Grains<br>Eggs - all WIC<br>Cheese - all WIC | Verify foods listed and<br>amounts are correct | \$11.00<br>4.75<br>1<br>1<br>16<br>1<br>1<br>1 | Gallon<br>CTNR<br>CTNR<br>Ounce<br>Dozen<br>Pound |
|    |                                                                                                    | Next Certification Due Notice TAB                                                                                                    | Step c<br>Issue Cancel                         |                                                |                                                   |

This institution is an equal opportunity provider. Washington State WIC Nutrition Program does not discriminate.

For persons with disabilities, this document is available on request in other formats. To submit a request, please call 1-800-525-0127 (TDD/TTY call 711)

DOH 961-1171 January 2019

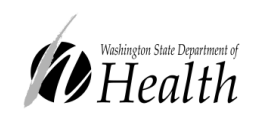